# 先進対策の効率的実施によるCO2排出量大幅削減事業設備補助事業 ASSETシステムについて

目次

- 1. ASSETシステムとは?
- 2. ASSETシステムに関連するスケジュール
- 3. ASSETシステム登録申請
- 4. 二種類のログインIDと登録メールアドレス
- 5. 登録申請書の注意点
- 6. ログイン
- 7. 排出量管理機能について
- 8. 排出枠管理機能について
- 9. その他の機能について
- 10.問い合わせ先等

#### 2013年9月12日

#### 1. ASSETシステムとは?

- ASSET制度の排出量管理及び排出枠管理を一
   元管理するWEBシステム
- 目標保有者、検証機関、取引参加者、環境省 (事務局)が、それぞれASSETシステムを介 して実施ルールに基づく手続きを行う

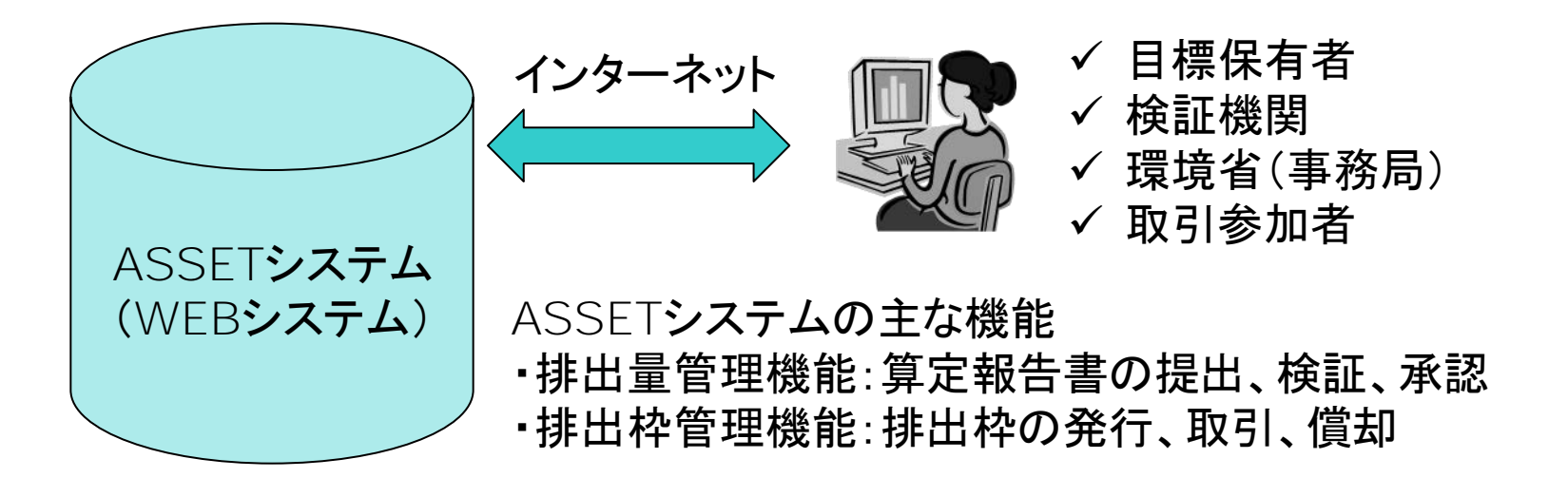

2. ASSETシステムに関連するスケジュール

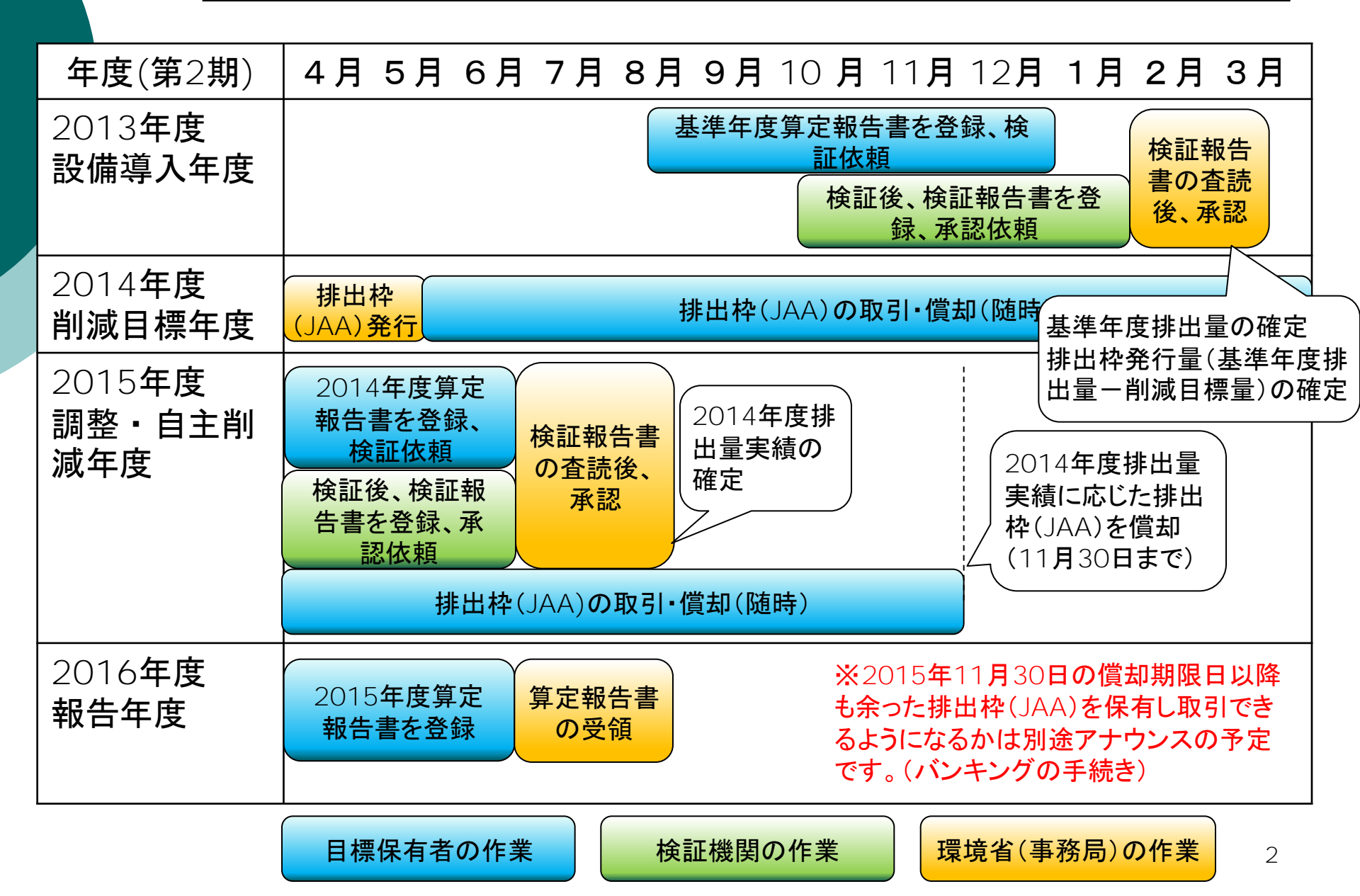

#### 3. ASSETシステム登録申請について

 ASSETシステム登録申請書(要社印)と個人情 報提供の同意書(要個人情報責任者印)を事務 局に提出

○ ログインIDとパスワードを担当者宛てに郵送

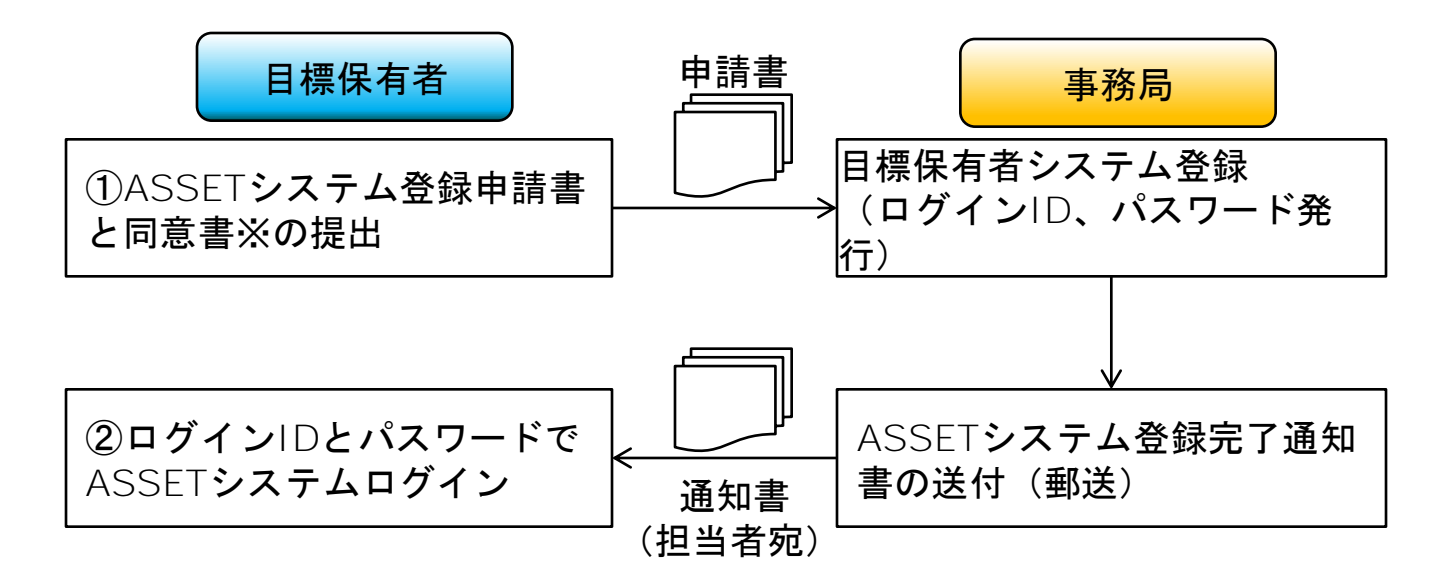

※環境省よりASSET事務局委託先にASSETシステム登録個人情報を委託することに同意いただくものです。

### 3. ASSETシステム登録申請について

#### ○ 申請者

- 代表事業者が申請
- 目標保有者が複数いる場合は代表事業者が申請内 容を取りまとめる

○ 担当者

- 担当者はASSETシステムに関して事務局との連絡
   窓口となる
- 代表事業者または共同事業者に所属する方
- ログインIDとパスワードを担当者宛てに通知

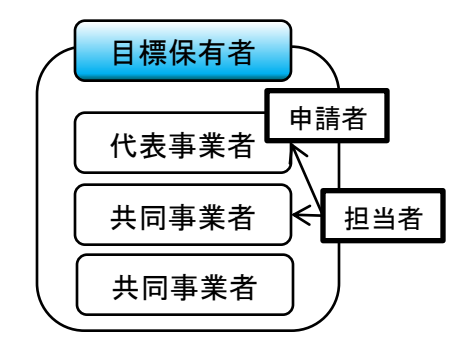

申請者は代表事業者である必要があります。

担当者は代表事業者または共同事業者に所属する 方としてください。システムに関する連絡窓口で あり、通知書の送付先となるため代表事業者が責 任をもって選任の上申請してください。

4

# 4. 二種類のログインIDと登録メールアドレス

- 1件の目標保有者登録申請に対して、二種類
   (目標保有者AとB)のログインIDとパスワードを
   発行
- 目標保有者AのログインID
  - 全ての機能が使用可能
  - パスワード変更や排出枠の取引、償却等が可能
  - 1担当者でシステムを使う場合はこのIDのみでOK
- 目標保有者BのログインID
  - 排出量管理(算定報告書の提出)のみ使用可能
  - 排出量管理のみ行う担当者が任意で使用
  - 排出枠の情報(残高、取引量等)は閲覧できない

# 4. 二種類のログインIDと登録メールアドレス

- ASSETシステムは、算定報告書の提出や排出 枠の移転等の操作時に目標保有者にメールを 自動配信
- 目標保有者Aのメールアドレス(登録必須)
  - 全ての配信メールが送信される
  - 担当者が閲覧できるメールアドレス
- 目標保有者Bのメールアドレス(登録任意)
  - 排出量管理(算定報告書の提出)に関する配信メールのみが送信される
  - 担当者以外のメールアドレスでも可
  - 目標保有者BのログインIDを使用しなければメールア ドレスの登録も不要

## 4. 二つの認証種別と登録メールアドレス

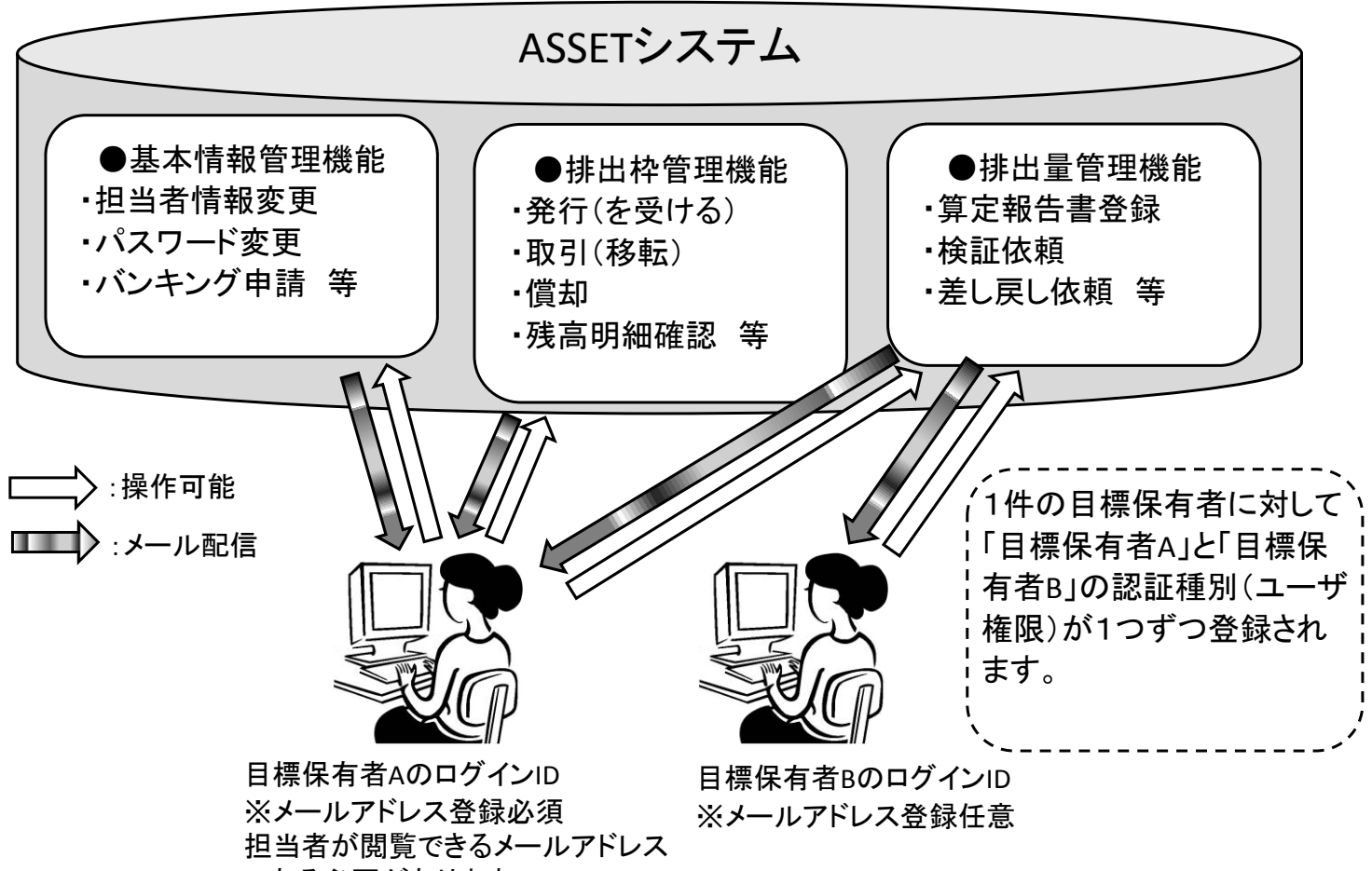

である必要があります。

# 5. 登録申請書の注意点

|                                    | ASSE<br>第2期(平成                                              | E <b>Tシステム登録申請書</b><br>戊 <b>25年度採択)目標保有者用</b><br>Ver.1. |        | 即欄】                                                |  |  |  |  |  |  |
|------------------------------------|-------------------------------------------------------------|---------------------------------------------------------|--------|----------------------------------------------------|--|--|--|--|--|--|
| 事;                                 | 業者情報                                                        |                                                         | 」 17:  | 衣事耒有の杠印を押印にたい。                                     |  |  |  |  |  |  |
|                                    | 申請項目名                                                       |                                                         |        |                                                    |  |  |  |  |  |  |
| 目標保有者情報                            | 1し 夜事未有法人有                                                  |                                                         |        |                                                    |  |  |  |  |  |  |
|                                    | 11 衣手未有法人有(ひらかな)                                            | えーひーしー りー りかぶしさかいしゃ                                     |        |                                                    |  |  |  |  |  |  |
|                                    |                                                             |                                                         |        | 【担当者メールアドレス(メールアドレスA)】                             |  |  |  |  |  |  |
|                                    | 北京事業者代表者氏者(いらかな)                                            | せざ合けてもいた不動産                                             | -      | 担当者メールアドレスは目標保有者A用アドレスとなります。担当者が閲覧できるメールアドレスを記入くださ |  |  |  |  |  |  |
|                                    | 共回事未有法人有①<br>                                               | 林式云社ノモット小割座                                             | -      |                                                    |  |  |  |  |  |  |
|                                    | 共同事業有法人有()(ひらかな)                                            | かぶしさかいしゃのとうとぶとうさん                                       | -      |                                                    |  |  |  |  |  |  |
|                                    | 共同事業有広入石(2)<br>共同事業考決人名(2)(7)にがな)                           |                                                         | -      |                                                    |  |  |  |  |  |  |
|                                    |                                                             | 性ゴクオフセット不動産                                             | -      |                                                    |  |  |  |  |  |  |
|                                    |                                                             | 福告如                                                     | -      |                                                    |  |  |  |  |  |  |
|                                    | 123101111111111111111111111111111111111                     | 深冷中<br>语告如 <b>是</b>                                     |        |                                                    |  |  |  |  |  |  |
|                                    | <u>出当日区</u> (1)<br>相当者氏名                                    | 程造大 <u>航</u>                                            | 1 /    |                                                    |  |  |  |  |  |  |
|                                    | 111000<br>相当者氏名(7)らがな)                                      | かんきょうたろう                                                |        | メールアドレスBは目標保有者B用アドレスとなります。                         |  |  |  |  |  |  |
| 担当                                 | <u>出当台段台(05% 07</u><br>担当者郵便番号                              | 123-4567                                                |        | 任音ですので記 λ」 かくとも結構です                                |  |  |  |  |  |  |
| 者                                  | 担当者住所                                                       | 東京都千代田区XXX-XXX                                          | 1      |                                                    |  |  |  |  |  |  |
| 情報                                 | 担当者電話番号                                                     | 03-XXX-XXX                                              |        | $\succ$                                            |  |  |  |  |  |  |
| +K                                 | 担当者FAX番号                                                    | 03-XXX-XXX                                              |        | 【日当者情報を他の参加者へ公開することの同音】                            |  |  |  |  |  |  |
|                                    | 担当者メールアドレス                                                  |                                                         | T      |                                                    |  |  |  |  |  |  |
|                                    | ※メールアドレスA(目標保有者A用)となりま<br>す。                                | taro@xxx.co.jp                                          |        | 「同意する」にチェックいたたくと、同じく同意した参加者                        |  |  |  |  |  |  |
|                                    | メールアドレスB(目標保有者B用)<br>※担当者のメールアドレスである必要はあり                   | kankvo@vvv co in                                        |        | 同十で出当者情報を共有できます(事務局上り提供)                           |  |  |  |  |  |  |
|                                    | ません。(任意)                                                    | nun yöö yyy tööjp                                       | ┦ /    |                                                    |  |  |  |  |  |  |
| 他                                  | の参加者への公開の同意                                                 |                                                         |        | ,排出枠の取引に必要と考える万はチェックしてくたさい。」                       |  |  |  |  |  |  |
| 上                                  | 記の担当者情報を他の参加者(目標係                                           | そ有者、取引参加者)へ公開することに同意しますか?※                              | 1//    |                                                    |  |  |  |  |  |  |
|                                    | 同意する □ 同意しない                                                |                                                         |        |                                                    |  |  |  |  |  |  |
| ×1                                 | 司意いただきますと、別途同意した参加                                          | 加者の皆さまへ担当者情報リストをASSET事務局が提供いたし                          | ŧ      | 【事業所名】                                             |  |  |  |  |  |  |
| す。担当者情報リストは排出枠の取引相手を探すために活用いただけます。 |                                                             |                                                         |        | 小草由語時の事業提,工提タ(彊倍省報道発表による                           |  |  |  |  |  |  |
| 事                                  | 業所情報                                                        |                                                         |        |                                                    |  |  |  |  |  |  |
| _                                  | 申請項目名                                                       | 記入欄                                                     |        | 、ASSE「採択リストに記載)を記人してください。                          |  |  |  |  |  |  |
| 事:                                 | 業所種別(工場/事業場)                                                | 事業場                                                     | Ŧ      | $\succ$                                            |  |  |  |  |  |  |
| 参加                                 | 川形態(単独/クルーフ)                                                |                                                         | -      | 【□应夕】                                              |  |  |  |  |  |  |
| <b>事</b>                           | ■新売                                                         | アセット弟ービル                                                | -      |                                                    |  |  |  |  |  |  |
|                                    | 未別石(いらかな)                                                   | のでつくにいいらいる 株式 周ャックマン                                    | +      | 」口座名は他の参加者(排出枠の取引先など)が見て分                          |  |  |  |  |  |  |
|                                    |                                                             |                                                         | $\leq$ | かりわすい夕称としてください                                     |  |  |  |  |  |  |
| H                                  | 표 성고 비원 며 이 아 위 비 문 예 이 아 이 아 이 아 이 아 이 아 이 아 이 아 이 아 이 아 이 | 「杯丸云☆」「セット小割座」「セット第一Cル                                  | -      |                                                    |  |  |  |  |  |  |
| 凩.                                 | 京即、河工宗制度への参加有悪                                              | *                                                       | _      | Q                                                  |  |  |  |  |  |  |

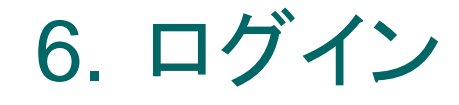

## 

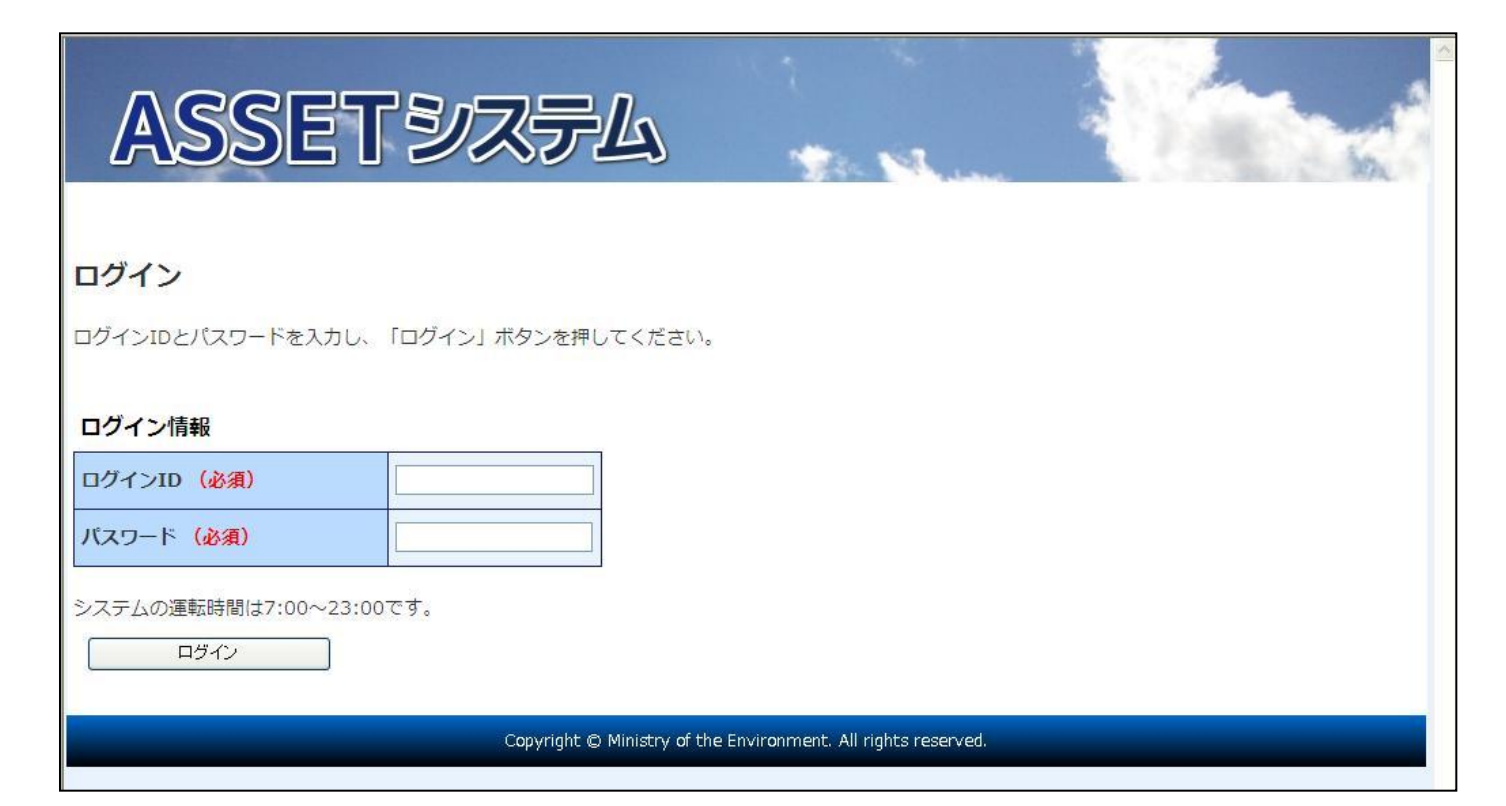

ASSETシステムログイン画面

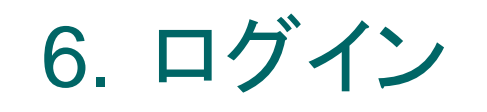

#### ○ ログイン後の画面(ホーム画面)には現時点の実 績情報が表示

○目標の遵守状況を確認 排出枠管理機能 は目標保有者A のときのみ表示 ASSETシステム 基準年度算定報 ホーム 排出枠管理 ログアウト 基本情報管理 排出量管理 マニュアル 告書の承認後、 ホーム 表示 配信情報を確認してください。 配信情報が不要な場合は、削除ボタンをおしてください。 JAA(排出枠)の ユーザ情報 発行後、表示 ユーザID 1009 法人名 (テスト用) ABCリース株式会社 事業所情報

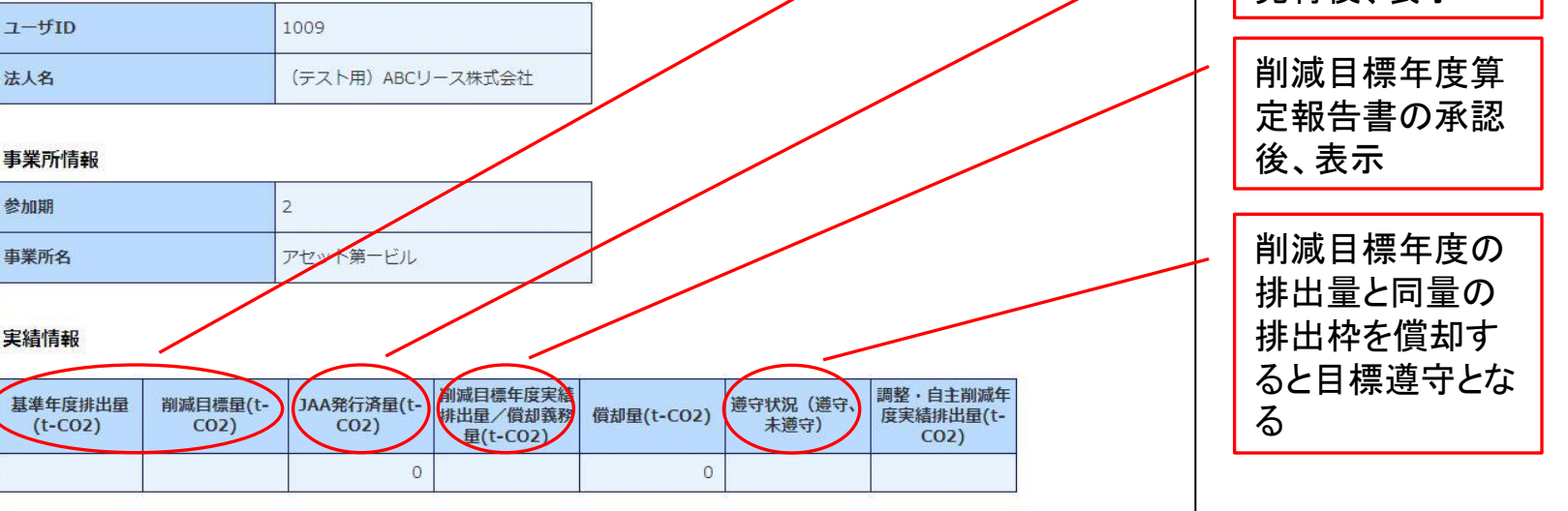

## 7. 排出量管理機能について (操作マニュアル23P~33P)

- 算定報告書のアップロード、検証機関への提出
   を行う
- 算定報告書は検証機関の検証、環境省(事務 局)の承認を経て、排出量が確定
- 検証機関が提出した検証報告書の閲覧も可能

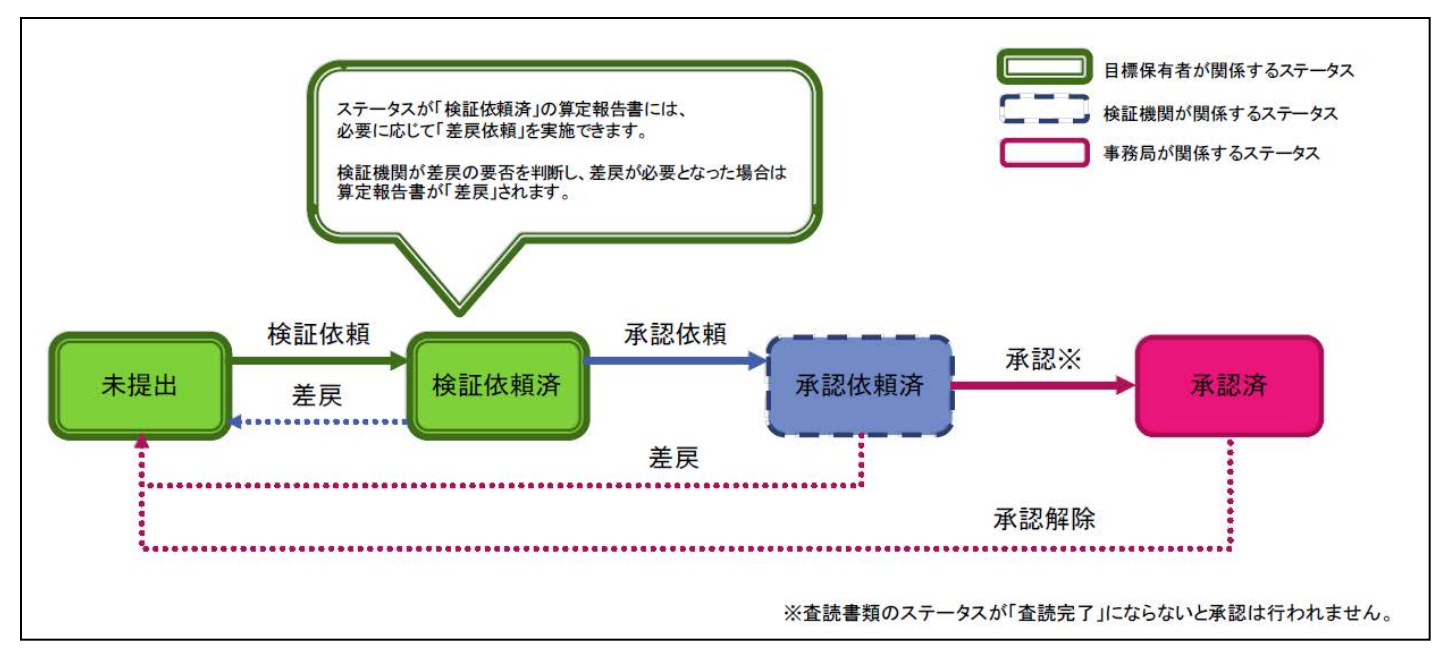

基準年度、削減目標年度の算定報告書のステータスの概要図 (検証報告書、査読書類のステータスについては操作マニュアル17P~18Pを参照)

## 7. 排出量管理機能について (操作マニュアル23P~33P)

#### 報告書情報一覧から算定報告書の登録、閲覧、検 証依頼が可能

|         |           | 検証機関<br>の場合は<br>(決定後に   | が未定<br>空欄<br>二検証)    |                      | ファ<br>録、 | マイルの登<br>、閲覧 | ] \ [ | 各報<br>出の<br>頼す        | 告書の7<br>とき登録<br>ると登録 | ステータス(<br>○可能、検証<br>○不可となる<br>✓         | 未提<br>[依<br>) |                     |
|---------|-----------|-------------------------|----------------------|----------------------|----------|--------------|-------|-----------------------|----------------------|-----------------------------------------|---------------|---------------------|
| 報告書情報一覧 |           |                         |                      |                      |          |              |       | < <mark>前1</mark> 次 > |                      | ▶ 検証依頼、差<br>■ 戸 <b>依</b> 頼              |               |                     |
| 参加期     | 事業所<br>番号 | 事業所名                    | 代表事業者名               | 検証機関名                | 参加<br>形態 | 算定年度         | 種別    | 登録/閲<br>覧             | ステータス                | 差戻依束 依頼/承<br>認/差戻                       |               |                     |
| 2       | 999       | アセット第一ビル                | (テスト用)ABCリー<br>ス株式会社 | - (テスト用) XYZ審査<br>機構 | 単独       | 基準年度         | 算定報告書 | III 和                 | 未提出                  | 詳細                                      | η.            |                     |
| 2       | 999       | アセット第一ビル                | (テスト用)ABCリー<br>ス株式会社 | - (テスト用) XYZ審査<br>機構 | 単独       | 基準年度         | 検証報告書 | [詳細]                  | 未提出                  | 詳細                                      | -             | 基準年度分の報             |
| 2       | 999       | アセット第一ビル                | (テスト用)ABCリー<br>ス株式会社 | - (テスト用) XYZ審査<br>機構 | 単独       | 基準年度         | 査読書類  | 詳細                    | 査読前・査読中              | 「詳細                                     |               | 告書情報                |
| 2       | 999       | アセット <mark>第</mark> 一ビル | (テスト用)ABCリー<br>ス株式会社 | -                    | 単独       | 削減目標年度       | 算定報告書 | 「詳細」                  | 未提出                  | 詳細                                      | Бr            |                     |
| 2       | 999       | アセット第一ビル                | (テスト用)ABCリー<br>ス株式会社 | -                    | 単独       | 削減目標年度       | 検証報告書 | 詳細                    | 未提出                  | 詳細                                      |               | 削減目標年度分<br>の報告書情報   |
| 2       | 999       | アセット第一ビル                | (テスト用)ABCリー<br>ス株式会社 |                      | 単独       | 削減目標年度       | 査読書類  | 詳細                    | 査読前・査読中              | 「「「「「」」「「」」「「」」「」」「「」」「」」「」」「」」「」」「」」「」 |               |                     |
| 2       | 999       | アセット第一ビル                | (テスト用)ABCリー<br>ス株式会社 |                      | 単独       | 調整·自主削減年度    | 算定報告書 | 詳細                    | 未提出                  | 詳細                                      | ]}            | 調整・自主削減年<br>度分の報告書情 |
|         |           |                         |                      |                      |          |              |       |                       |                      |                                         |               | 報(検証毎のため)           |

報告書情報一覧画面

算定報告書のみ

## 7. 排出量管理機能について (操作マニュアル23P~33P)

| ACA         MARABER         MULIDER         CILIDER           A-A         MARABER         MULIDER         CILIDER           BIZERLE         MULIDER         CILIDER         CILIDER           BIZERLE         MULIDER         CILIDER         CILIDER           BIZERLE         MULIDER         CILIDER         CILIDER           BIZERLE         MULIDER         CILIDER         CILIDER           BIZERLE         MULIDER         CILIDER         CILIDER           BIZERLE         2         CILIDER         CILIDER         CILIDER           BIZERLE         2         CILIDER         CILIDER         CILIDER         CILIDER           BIZERLE         2         CILIDER         CILIDER         CILIDER         CILIDER           BIZERLE         2         CILIDER         CILIDER         CILIDER         CILIDER         CILIDER           BIZERLE         2         CILIDER         CILIDER         CILIDER         CILIDER         CILIDER           BIZERLE         CILIDER         CILIDER         CILIDER         CILIDER         CILIDER         CILIDER         CILIDER           BIZERLE         CILIDER         CILIDER         CILIDER         CILIDER         CILIDER | <ul> <li>・算定報告書の登録、閲覧</li> <li>・算定報告書は指定様式(Excel)のため、その他のファイルは登録エラーとなる(排出量を自動で取り込む)</li> <li>・複数回登録できるが、最新の登録ファイルが正とされる</li> <li>・担当検証機関が閲覧可</li> </ul> |
|----------------------------------------------------------------------------------------------------|----------------------------------------------------------------------------------------------------|
|                                                                                                    |                                                                                                    |
|                                                                                                    | <ul> <li>・添付ファイル(その他の方法にかかる<br/>報告様式3や敷地図等を別紙とする場合)がある場合は任意で登録可能</li> <li>・担当検証機関が閲覧可</li> </ul>                                                        |
| 第2相互集集運算支付由書(単独)(事業場),xts     2013/0242 19:45     106       算支付告書簿でファイル一覧     添付ファイル                                                                                                    | 検証機関が検証報告書を登録すると目<br>標保有者も閲覧が可能                                                                                                    |
| 道加するファイルの選択                                                                                                    |                                                                                                    |
| ファイル協加         更新日本         ファイルサイズ(KB)         崩除           【様式3】 その他の方法にかかる昭告様式.doc         c013/07/22 19:50         40         所除                                                                                                    | ・上記の他、検証機関と環境省(事務<br>局)がやり取りする査読書類の閲覧も可<br>能                                                                                                    |
| 模址報告書                                                                                                    | 昇正報古書と使訨報古書は塓項省(事                                                                                                    |
| ファイル名 更新日時 ファイルサイズ(KB)                                                                                                    | 務局)の査読を経て承認                                                                                                    |
| <u>株式会社アセット不動産第一ビル基準年度検証報告書.pdf</u> 2013/07/22 20:06 83                                                                                                    |                                                                                                    |
| [WEST-1] 付属領報 (1).doc 2013/07/22 20:05 81                                                                                                    | ・ 宜読の結果をし戻される場合がめる                                                                                                    |
| (10031-22)17)周期時間(22).doc     2013/07/22 20:04     78     [接近2] 地区局間時間について     2013/07/22 20:04     31                                                                                                    | ・調整・自主削減年度の筧定報告書は                                                                                                    |
|                                                                                                    | 検証を経ずに環境省が受領                                                                                                    |

報告書情報登録/削除画面

## 8. 排出枠管理機能について (操作マニュアル34P~71P)

- 目標保有者AのログインIDのみ使用可能
- 遵守口座で排出枠(JAA)を管理
- oJAA発行量=基準年度排出量-削減目標量

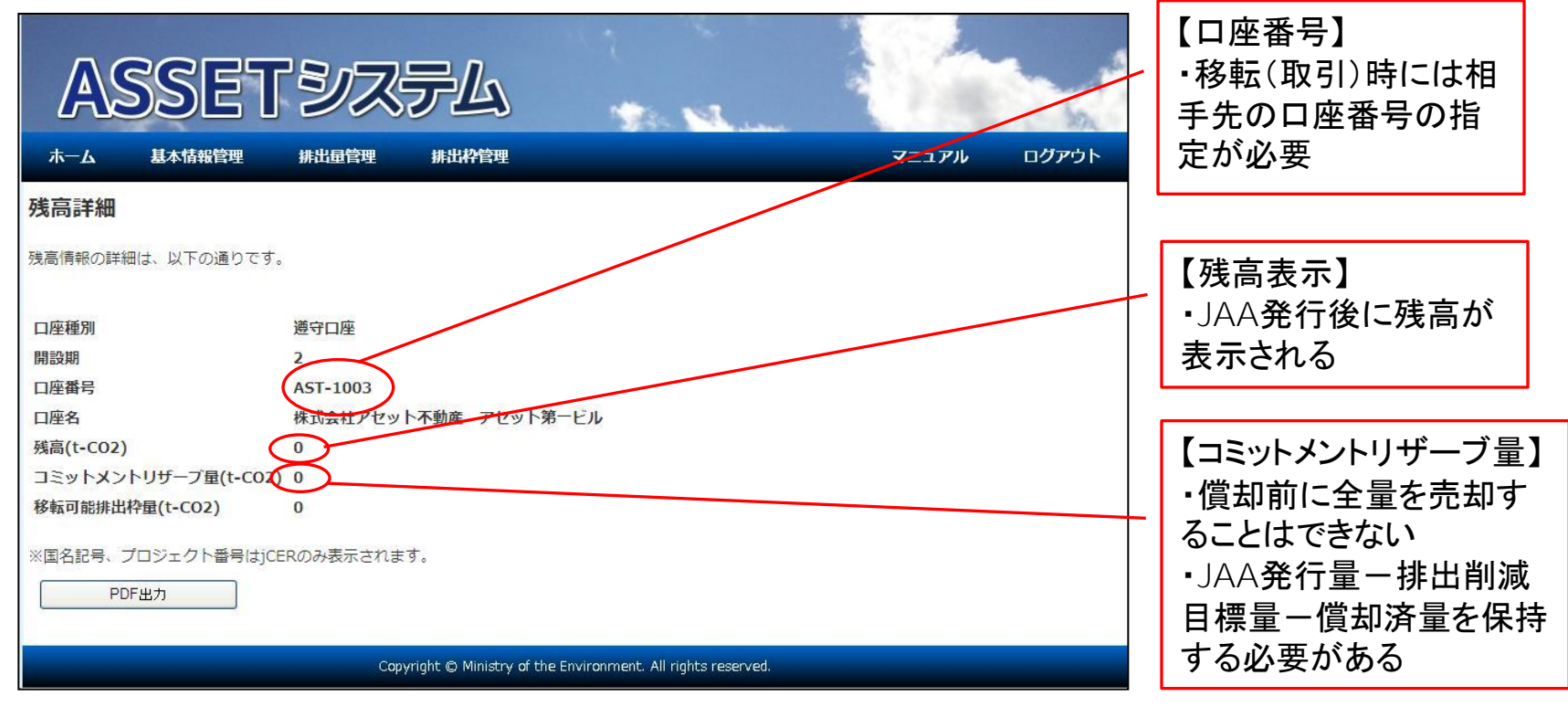

残高詳細画面

## 8. 排出枠管理機能について (操作マニュアル34P~71P)

- 2015年11月30日までに削減目標年度排出量と
   同量のJAAを償却(償却口座へ移転)
- 過不足分のJAAを他の参加者と取引可

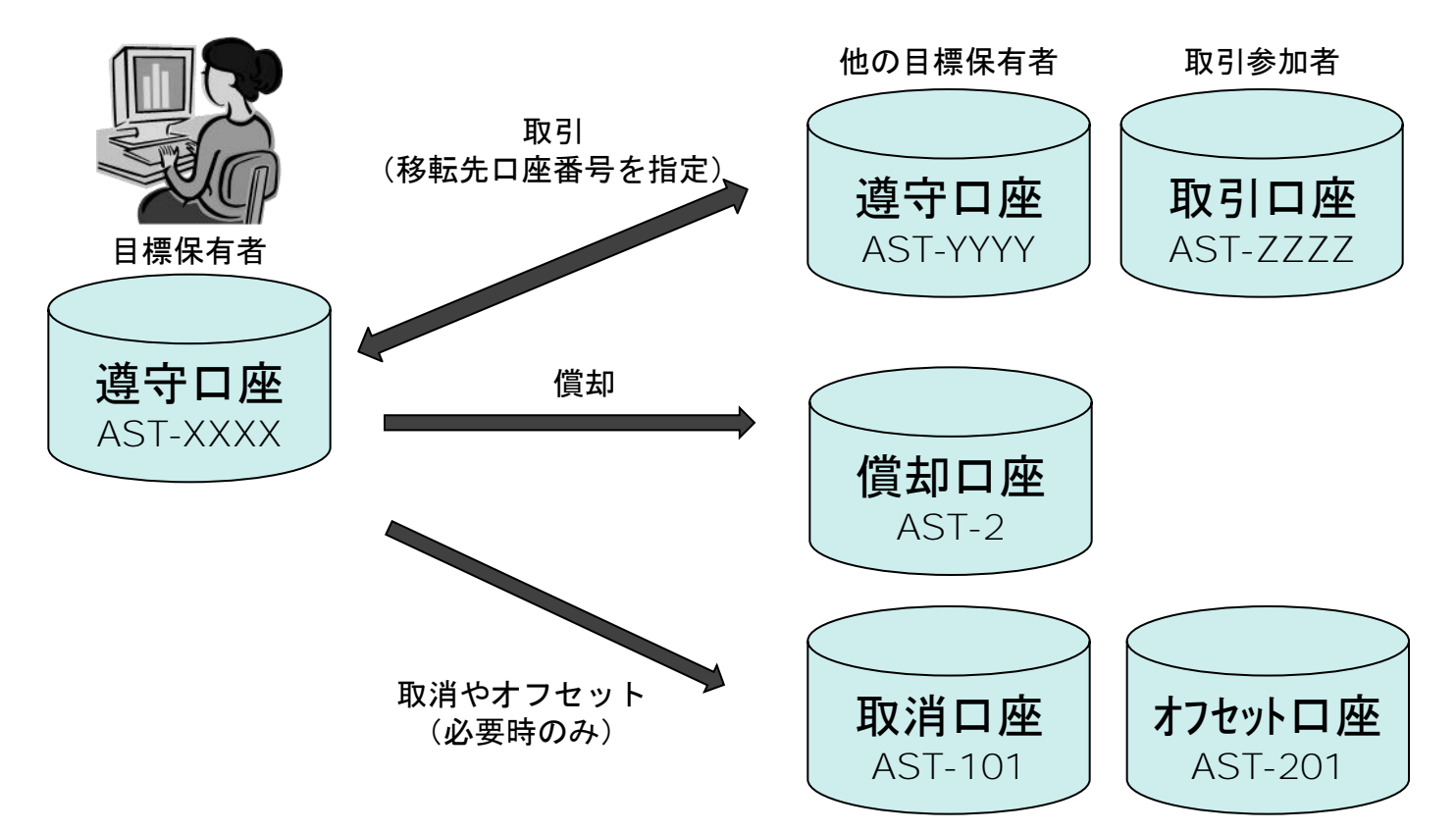

### 8. その他の機能について(操作マニュアル各項参照)

#### ○ パスワード変更

- ○目標保有者Aとしてログインした場合のみ、 目標保有者AとBのログインパスワードを変 更可
- 担当者情報変更申請
  - 目標保有者Aとしてログインした場合のみ、
     担当者情報とメールアドレスの変更をシステムで申請可(法人名等の変更がある場合にはASSETシステム登録情報変更申請書の提出が必要)

# 5. 問い合わせ先等

#### o ASSETシステム

• URL:https://www2.env.go.jp/asset/

#### ○ 操作マニュアル

- ASSETシステムトップページからダウンロード
- o ASSETシステム登録申請書とその他システム関連様式
  - ASSETシステム登録申請書はASSETウェブサイトに掲載
  - URL: http://www.asset.go.jp/system
- ASSETシステム登録申請書の提出先(9/30までに提出ください)
  - ASSET事務局 株式会社三菱総合研究所

環境・エネルギー研究本部 地球温暖化対策戦略グループ

栗原宛

**〒**100-8141 **東京都千代田区永田町二丁目**10**番**3**号** 

- o ASSETシステムに関する問い合わせ先
  - 下記電話番号、電子メールアドレスまで 03-6705-6498 asset-sec@mri.co.ip